## КАК ОФОРМИТЬ ДОВЕРЕННОСТЬ В BIS

1. На сайте bis.gov.lv в верхнем правом углу нажимаете на кнопку «Pieslēgties».

2. Выбираете способ для входа через «Latvija.lv».

3. Ставите галочку, подтверждая согласие на обработку данных системой.

4. Выбираете сервис для входа, и авторизируетесь подтверждая данные.

**5.** При успешном входе появляется окно, в котором нажимаете кнопку «**Piekrītu noteikumiem**», подтверждая ознакомление и согласие с правилами пользования сервисом.

6. После входа в систему, справа в блоке «Mani dati» выбираете пункт «Pilnvaras / Deleģējumi».

7. Внизу нажимаете кнопку создания новой доверенности - «Jauna pilnvara».

8. В пункте «Pilnvarotā persona» нажимаете на кнопку «Pievienot pilnvarotu personu».

9. Во всплывающем окне выберете пункт «Būvkomersants».

10. Введите номер «18024», выбрав «18024 SIA BAU fonds» из списка.

11. Подтверждая информацию нажимаете на кнопку «Pievienot pilnvaroto personu».

**12.** В пункте «**Derīguma termiņš**» выбираете «**Beztermiņa**». Если это невозможно, то выбираете срок 1 год.

13. В пункте «Tiesības» отмечаете все пункты и подпункты, всего 16 галочек.

14. Пункты «Būvniecības lietas», «Dokumentu veids» и «Datnes» не заполняем.

**15.** Сохраняете все данные нажатием на кнопку «**Saglabāt**», после чего будет уведомление, что данные сохранены.

16. Необходимо подтвердить данные, для этого внизу нажимаем кнопку «Apstiprināt».

17. Во всплывающем окне «Vai tiešām vēlaties apstiprināt?», нажимаете на «OK».

18. После обновления внизу страницы нажимаете кнопку «Parakstīt un apstiprināt». Откроется вспомогательное окно с анкетой «E-pakalpojuma Būvniecības pilnvaras izveidošana un apstiprināšana novērtējuma anketa», где можно поставить оценку сайту или можно закрыть это окно, нажав на крестик.

**19.** После подтверждения, система покажет страницу с документами, в том числе там отображается только что созданная доверенность. Доверенности можно сгруппировать, отредактировать или удалить в любое время.

20. На основании доверенности, «SIA BAU fonds» поможет вам в решении ряда вопросов.